## Mycomètre, documentation complémentaire

Version février 2018-02-22

\* Installateur : réactivé l'installation de l'icône sur le bureau.

\* Amélioré la notation éclair et l'aperçu . Le Type de notation s'applique aussi au mode 3D.

\* Rappel pour chercher la spore la plus représentative de votre échantillon (pour illustration, par exemple) :

Faire «Plus / spore optimale »

Choisir le type de modélisation choisie (/ moyenne, / Médiane, / Dominate etc ..) Dans la grille, la spore optimale pour votre critère est marquée en bleu. Pour la retrouver facilement dans l'image, agarndir le zoom à la taille souhaitée, marquer la ligne souhaitée et presser le bouton « chercher » dans la grille.

Pour chaque critère il y a 3 choix.

Le résultat du premier choix est basé sur un calcul de distance quadratique de chaque spore par rapport à votre critère (multi - dimensionnel)

Les deux autres choix sont des essais de distance pondérés différemment. Il semblerait que la première solution donne déjà des résultats intéressants.

Une autre méthode pour trouver la spore la plus représentative est d'ouvrir la fenêtre « Nuage de point (Mycostats) ; cocher l'option souhaitée (point dominant, point médian, point moyen ; Choisir sur le nuage la spore la plus proche. (cocher « marquer num.ligne » pour retrouver le numéro de spore dans la grille.